| <u>表計算ソフト Excel よく使うコマンド等の例</u>                                                                                                    | 1              | 年 組        | . 番           | 氏纪 | 名                                       |
|----------------------------------------------------------------------------------------------------|----------------|------------|---------------|----|-----------------------------------------|
| F1: ヘルプ表示。                                                                                                    |                | -          |               |    | · <u>·</u> <u>·</u> <u>·</u> <u>·</u> = |
| F2:セルを編集状態にする。                                                                                                    | ABC            | 標準         | -             | 野  | 康                                       |
| F4:数式選択中は絶対・相対参照の切替。                                                                                                    | 123            | 教値         | ′             |    | 下罫線( <u>O)</u><br>上罫線( <u>P</u> )       |
| F9:ブック全体の再計算実行。                                                                                                    | 12             |            |               | EB | 左罫線( <u>L</u> )                         |
| Ctrl+S·ファイルの上書保存。                                                                                                    | 0-1<br>71      | 通貨         |               | 18 | 右罫線( <u>R</u> )                         |
|                                                                                                    | 13             | 会計         |               |    | 枠なし(N)                                  |
| $\operatorname{Ctrl} + \mathbf{X} : \mathcal{C} \to \mathcal{D} \to \mathcal{D}$ | 49             |            |               |    | 格子( <u>A)</u>                           |
| Ctrl+C:セルのコピー (複製)。                                                                                                    |                | 短い日付形式     |               |    | クトヤチ(≦)<br>ぬれ士安迫(エ)                     |
| Ctrl+V:セルの貼付。                                                                                                    |                | 長い日付形式     |               |    | <br>下二重罫線( <u>B</u> )                   |
| Ctrl+1:「セルの書式設定」ダイアログ表示。                                                                                                    |                |            |               |    | 下太罫線(日)                                 |
| Ctrl+A: 全セル選択。                                                                                                    |                | 時刻         |               |    | 上罫線 +下罫線( <u>D)</u><br>上罫線 +下大罫線(C)     |
| Tab: 右のセルに移動。                                                                                                    | 0%             | パーセンテージ    |               |    | 上罫線 +下二重罫線(U)                           |
|                                                                                                    | 10             |            |               | 12 | 線の作成                                    |
| Shift+Tab:丘のセルに移動。                                                                                                    | 1/2            | 分数         |               | Ľ  | 罫線の作成( <u>W</u> )                       |
| Ctrl+D:上のセル内容をコピー&貼付。                                                                                                    | 12             | 485 90%    |               | ₽  | 罫線グリッドの作成( <u>G</u> )                   |
| Ctul+B・右のセル内容をっピーを即け                                                                                                    | 10             | 捐奴         |               |    | 罫線の削除( <u>E</u> )                       |
| $Uurl = \mathbf{n} \cdot \mathbf{L}_{0} \vee \mathbf{L}_{0} \vee \mathbf{L}_{0}$ 日本のに                                                                                                    | 7.0            | D的の表示形式(M) | <u>ب</u><br>۱ |    | 線の色(1) ト                                |
|                                                                                                    | CONBORNOVAN(M) |            | <u></u> )     |    | 線のスタイル(Y) ト                             |

計算:数式や関数を入力するときは「半角英数」で、「=」から始める。

演算:足算「+」,引算「-」,掛算「\*」,割算,累乗「^」。

関数: sum(範囲), average(範囲), max(範囲), count(範囲), 等で, 「=」から始める。

範囲は、連続するセルならば「左上:右下」の形式。セルが飛び飛びならば「、」で区切る。

田 その他の罫線(M)...

相対参照・絶対参照・複合参照: \$の有無。切替には「F4 キー」を入力。

例 相対参照 =B2+C2 絶対参照 =\$A\$2+\$B\$2 複合参照 =A\$2+\$B2

カーソル(マウスポインタ) ひ [ + + + : 左から順に, 下記の通り。

12345678

- ① 通常の形状。ドラッグで複数セルの選択も可能。
- ② セルの文字を編集する時の形状。セル内でダブルクリック。
- ③ セルの移動。該当のセルをクリック(選択)してから枠線上(四隅以外)にマウスポインタを置く。
- ④ メニューバー,ツールバー等ではこの形状。
- ⑤ セルのコピー。セル選択後、Ctrl キーを押しながら枠線上にマウスポインタを置く。
- ⑥ セル幅の変更。列番号と列番号の間の線にマウスポインタを置く。その後、左右にドラッグ。
- ⑦ セルの高さ変更。行番号と行番号の間の線にマウスポインタを置く。その後、上下にドラッグ。
- ⑧オートフィルやセルのコピー。セルの右下隅にマウスポインタを置く。その後、ドラッグ。

他:右クリック,右ドラッグでメニューが表示され,操作を選択できる。